進路指導ご担当の先生方へ

※個人(受験生)の方は本サイトはご利用できません。

# miraicompass 出身中学校専用サイト ご利用の手引き

## 【福井工業高等専門学校版】

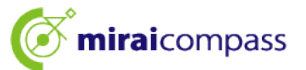

## はじめに

#### miraicompass サービスとは

高校・中学校等で行われている入試に対応するために作られたシステム(イベント予約、インターネット 出願等)です。

(運用·開発:三菱総研DCS株式会社)

#### 出身中学校専用サイトとは

中学校の進路指導ご担当の先生が、自校の受験生のイベント申込(出欠)情報・インターネット出願の手続き状況を、インターネットを経由して照会することが可能なサイトです。

#### 出身中学校専用サイトの取り扱いについて

照会内容は個人情報を多く含みますので、中学校(教員)側から申請をしていただき、承認後、 参照可能となります。申請の際に入力する内容と、照会画面に表示される内容のお取扱いには 十分ご注意ください。なお、個人(受験生)の方は本サイトを利用することはできません。

出身中学校専用サイトの URL(申請用キーワード含む)は、今年度、既に本校からのイベント 関係(キャンパスウォーク、キャンパスツアー、入学試験説明会等)案内文書で多くの中学校 宛にお送りさせて頂いております。出身中学校専用サイトの URL をお忘れの中学校は今一度、 本校からのイベント関係案内文書をご確認下さい。

(各イベント時に出身中学校専用サイトの利用の承認を受けている場合は、同じ ID、パスワードから自校の受験生のインターネット出願状況を確認することができます(2024 年度内の利用については再度の申請は不要です)。)

もし、本校からのイベント関係案内文書を受け取っていない中学校におかれましては、本校学生 課入学試験係(0778-62-8290)へご連絡下さい。

※本資料掲載の画面見本は予告なく変更する場合があります。

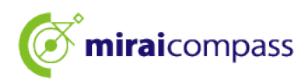

### 情報照会開始までの流れ

#### STEP1. 電話認証

システムから中学校の代表電話番号にお電話をし、在籍確認をします。

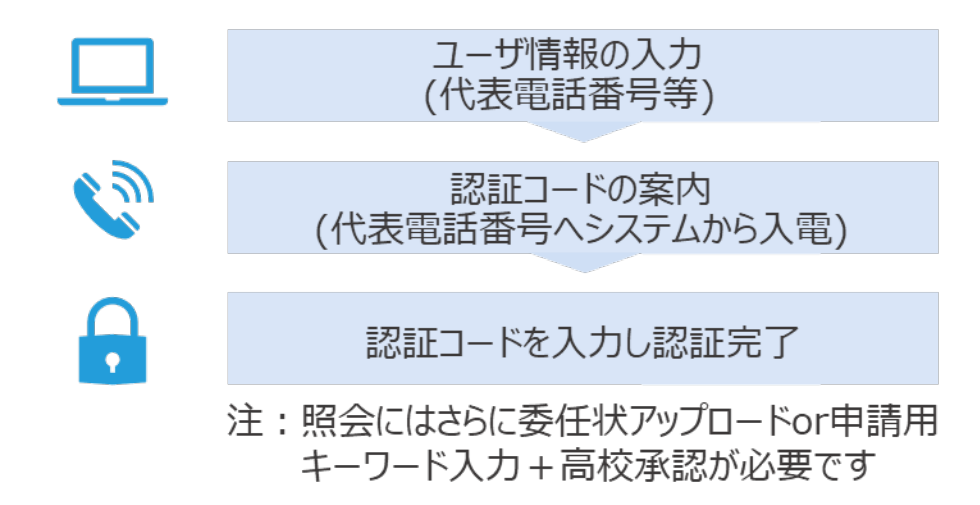

#### STEP2. 委任状アップロードまたは申請用キーワード入力

下記AまたはBにてご対応をお願いします。

※「B」の方法にて申請される場合は、各学校にて『<u>申請用キーワードの係る委任</u> <u>状</u>』をダウンロードし必要事項を記入・押印頂き、本校学生課入学試験係

(<u>nyushi@fukui-nct.ac.jp</u>) ヘメールにて『申請用キーワードの係る委任状』を

PDF でお送り下さい。記載内容を確認後、申請用キーワードをメールにてお送り致します。

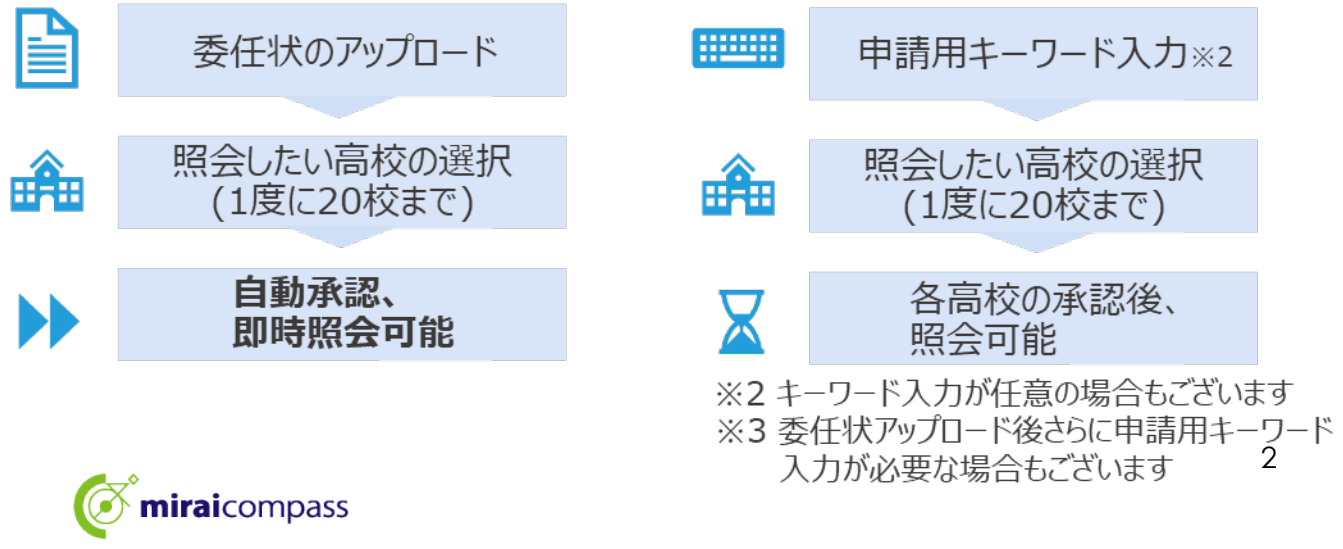

## 画面操作方法

## (1) ユーザ情報・電話認証(共通)

| 自分の学校を選択しログイ:                                | ン(ユーザ登録済みの方)                                                                               |                                                                         |                                         |
|----------------------------------------------|--------------------------------------------------------------------------------------------|-------------------------------------------------------------------------|-----------------------------------------|
| 貴校を選択のう<br>ユーザ登録がお                           | iえ、「ログインへ」ボタンをクリック<br>済みでない場合は、下記「ユーザ登録                                                    | してください。<br>する方はこちら」からお手続きくださ                                            | U.,                                     |
|                                              | 選んでください                                                                                    | ~                                                                       |                                         |
|                                              | 遊んでください                                                                                    | ~                                                                       |                                         |
|                                              | 選んでください                                                                                    | ~                                                                       |                                         |
|                                              | 制校名                                                                                        |                                                                         |                                         |
|                                              |                                                                                            | _                                                                       |                                         |
|                                              | ロウイン                                                                                       | × .                                                                     |                                         |
|                                              |                                                                                            |                                                                         |                                         |
| コーザ歌組オス方けフロン                                 |                                                                                            |                                                                         |                                         |
| エーション(11)(11)(11)(11)(11)(11)(11)(11)(11)(11 |                                                                                            |                                                                         |                                         |
| 照会するにあた<br>なお、お手続き<br>(黄校の電話番<br>近くで操作い沈     | りユーザ登録をする必要があります。<br>の途中に学校電話を用いた在時催送を<br>時(代表)にシステムより発信があり<br>だくとスムーズ この子校さいたたりま<br>ユーザ登録 | 「ユーザ登録へ」ボタンをクリックし<br>行いますので、受け取れる準備をお願<br>ます。この後の操作を行うパソコン等<br>9・7<br>へ | 、お手続きください。<br>いいたします。<br>の端末をお持ちになり電話機の |

① トップページ

「ユーザ登録へ」ボタンを押して次の画面へ進んでください。(初回は必ずこの操作をしてください。)

※お手続きの途中に学校電話を用いた在籍確認を 行いますので、受け取れる準備をお願いします。 (貴校代表電話番号にシステムよりお電話があります。

(員校1)、表电話留号にシステムよりの电話かのります。 この後の操作を行うパソコン等の端末をお持ちになり、 電話機の近くで操作いただくことをおすすめします。)

| ▲ ユーザ登録(学校情報入力)        |                                                                                            |
|------------------------|--------------------------------------------------------------------------------------------|
| 学校情報入力 》 申請內容確認 》 認証コー | - ド入力 2 認道完了 2 2 2 2 2 2 2 2 2 2 2 2 2 2 2 2 2 2 2                                         |
|                        |                                                                                            |
| 学校情報                   |                                                                                            |
| -<br>責校を選択してください*      | <ul><li>選んでください</li></ul>                                                                  |
|                        | 通んでください 🗸                                                                                  |
|                        | 通んでください 🖌                                                                                  |
|                        | 貴校名                                                                                        |
| 学校员氏名*                 |                                                                                            |
| 学校代表电话番号を入力            | ください(在福穂邸でこちらの番号に発信いたします)                                                                  |
| 電話錄号(代表) *             |                                                                                            |
| 担当者氏名*                 |                                                                                            |
| 電話描号 (担当者)             |                                                                                            |
| メールアドレス                |                                                                                            |
|                        | ※セキュリティ波変多、ご利用の単規によってはメールが届かない場合がございますが、登録上問題ありません。                                        |
| ユーザ情報                  |                                                                                            |
| 그—步ID*                 | (半角機数 yu文 yu k tu文 yu K)<br>「パスワードのボツ 解除                                                   |
| パスワード*                 |                                                                                            |
| バスワード (確認用) *          |                                                                                            |
|                        | ※ PAGOの株件を用たり入びつートを設立してくたさい。<br>、文字執は[8文字以上16文字以下]で設定してください。<br>使用できる文字は「「単単集字」と「単執集字」」です。 |
|                        | <ul> <li>「「半角英字」と「半角数字」の組合せ]で設定してください。</li> <li>アルファベットの[大文字と小文字を区別]しています。</li> </ul>      |
|                        |                                                                                            |
|                        | 戻る 中請内容確認へ                                                                                 |
|                        |                                                                                            |

②学校情報・ユーザ情報を入力

以下の情報を選択・入力してください。

- ·中学校名(必須)
- ·学校長氏名(必須)
- ・電話番号(代表)(必須)

※在籍確認でこちらの番号に発信いたします。

- ・担当者氏名(必須)
- ·電話番号(担当者)(任意)
- ・メールアドレス(任意)
- ※ご登録は任意ですが、申請完了メール、申請後の 承認もしくは否認のお知らせメールが届きますので、ご 登録をおすすめ致します。

・ユーザID(必須)

(半角英数字6文字以上10文字以下)

・パスワード (必須) (8 文字以上 16 文字以下、半角英字と半角数字を両方の利用必須)

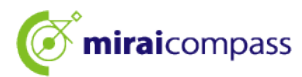

| 較情報入力 申請內容 |                                                                                   | ドスカ 2022元7 )                                                                                                    |
|------------|-----------------------------------------------------------------------------------|----------------------------------------------------------------------------------------------------|
| 学校情報の確認    |                                                                                   |                                                                                                    |
|            | 貴校名                                                                               | テスト学校                                                                                                    |
|            | 学校長氏名                                                                             | 三菱校長                                                                                                    |
|            | 電話番号(代表)                                                                          |                                                                                                    |
|            | 担当者氏名                                                                             | <b>未来</b>                                                                                                    |
|            | 電話冊号 (担当者)                                                                        |                                                                                                    |
|            | メールアドレス                                                                           |                                                                                                    |
| ユーザ情報の確認   | 3                                                                                 |                                                                                                    |
|            | ユーザID                                                                             | 1234miral                                                                                                    |
|            | パスワード                                                                             | (入力した/スワード)                                                                                                    |
|            | <ul> <li>上記内容</li> <li>木タン押</li> <li>電話を受</li> <li>次画面で</li> <li>(4桁の)</li> </ul> | に取り出めりませんか。<br>下目に入りいたといきな単純化の時間(Real Acc スティムから自動発展されます。<br>合いたが、あった考えてくたされ、<br>内容の時間にはの分裂となったす」、<br>中の合体期間にはの分裂となったす)<br>「日日後辺(RED発色) |

③申請内容確認

登録内容を確認していただき、間違いがなければ、 「在籍確認(電話発信)」ボタンを押してください。

| 交情報入力 申請內容確 | 8 3 8社コード入力 84年光了 )     |  |
|-------------|-------------------------|--|
| 認証⊐−ド       |                         |  |
|             | (認証コードの有効期間は10分間です)     |  |
|             | 6つ一般3000-Fを聞く<br>2000年3 |  |

#### ④認証コード入力

②で入力した代表電話番号にシステムよりお電話がか かってきます。自動音声で 4 桁の番号が流れますので、 入力してください。(認証コードの有効期間は 10 分 です。)

|           | INTERNE STREET-F                                             | 入力 24日前                                          |                                                                      |
|-----------|--------------------------------------------------------------|--------------------------------------------------|----------------------------------------------------------------------|
| ユーザの在籍    | 確認が完了しました                                                    |                                                  |                                                                      |
|           | 以下内容でユーザ在稀覯<br>両変TOP画面よりログイ)<br>また、事前に委任状をア・<br>(委任状ダウンロードは( | 8が完了しました。<br>シいただくことで、<br>ップロードしていた<br>コグイン後のマイハ | 照会を希望する学校への申請手続きを行えます。<br>とだくと、申請後すぐに照会可能となる学校もございます。<br>(ージからも可能です) |
|           |                                                              | <b>器任状</b> 型                                     | <del> </del>                                                         |
|           | ユーザ情報は、第<br>再度TOP画面より                                        | 三者に知られ                                           | はいよう取り扱いに十分注意してください。<br>こ、照会を希望する学校への申請手続きを行ってくだ                     |
|           | い。承認完了後、                                                     | 情報照会可能                                           | となります。                                                               |
| 学校情報      |                                                              |                                                  |                                                                      |
|           | 肉松岛                                                          | テスト学校                                            |                                                                      |
|           | 学校展氏名                                                        | 三箭校長                                             |                                                                      |
|           | 電活曲号 (代表)                                                    |                                                  |                                                                      |
|           | 担当看氏名                                                        | **                                               |                                                                      |
|           | 電話曲号 (超曲者)                                                   | -                                                | -                                                                    |
|           | メールアドレス                                                      |                                                  |                                                                      |
|           |                                                              |                                                  |                                                                      |
| 7_+f(5.60 |                                                              |                                                  |                                                                      |
| ユーザ情報     | 7 450                                                        | 2024meme                                         |                                                                      |
| ユーザ情報     | 3-91D                                                        | 2024mcmc                                         | а-к)                                                                 |

#### ⑤認証完了

認証(ユーザ在籍確認)完了後、再度 TOP 画面 よりログインの上、照会を希望する学校への申請手続 をお願いします。メールアドレスを登録されている場合 は、「申請完了メール」が届きます。

※委任状アップロード(2 ページのA)でお手続きの場合は、この画面上部の「委任状ダウンロード」 ボタンから委任状をダウンロードしておくと便利です。(マイページからもダウンロードできます。) 出力後、所定の内容を記入・捺印の上、そのファイルを pdf 化するか、写真(画像)にして ください。

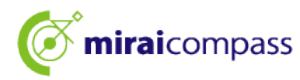

## (2)-1 ログイン (共通)

| 出身中学校専用サイト(学校選択)                                                                                          | ① 学校選択                                               |
|----------------------------------------------------------------------------------------------------|------------------------------------------------------|
| ●分の学校を選択しログイン (ユーザ登録表みの方)                                                                                 | 出身中学校専用サイトの TOP 画面上部から貴校を<br>選択して「ログインへ」ボタンを押してください。 |
| 出身中学校専用サイト (ログイン)                                                                                         | ② ログイン                                               |
| ログイン<br>アスト学校 (正十章) のご2回参照<br>登録したユーザロシビスワードをご入力のうえ、「ログイン」ボタンをクリックしてください。<br>ユーザロ・<br>」 スワード・<br>反 る ログイン | (1)で登録したユーザ ID/パスワードを入力し、「ログイ<br>ン」ボタンを押してください。      |

この後、委任状アップロードまたは申請用キーワード入力が必要です。委任状アップロードの場合は(2)-2 へ、申請用キーワード入力の場合は(2)-3 へお進みください。

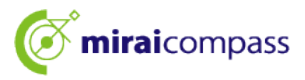

## (2)-2 委任状アップロード・申請(A)

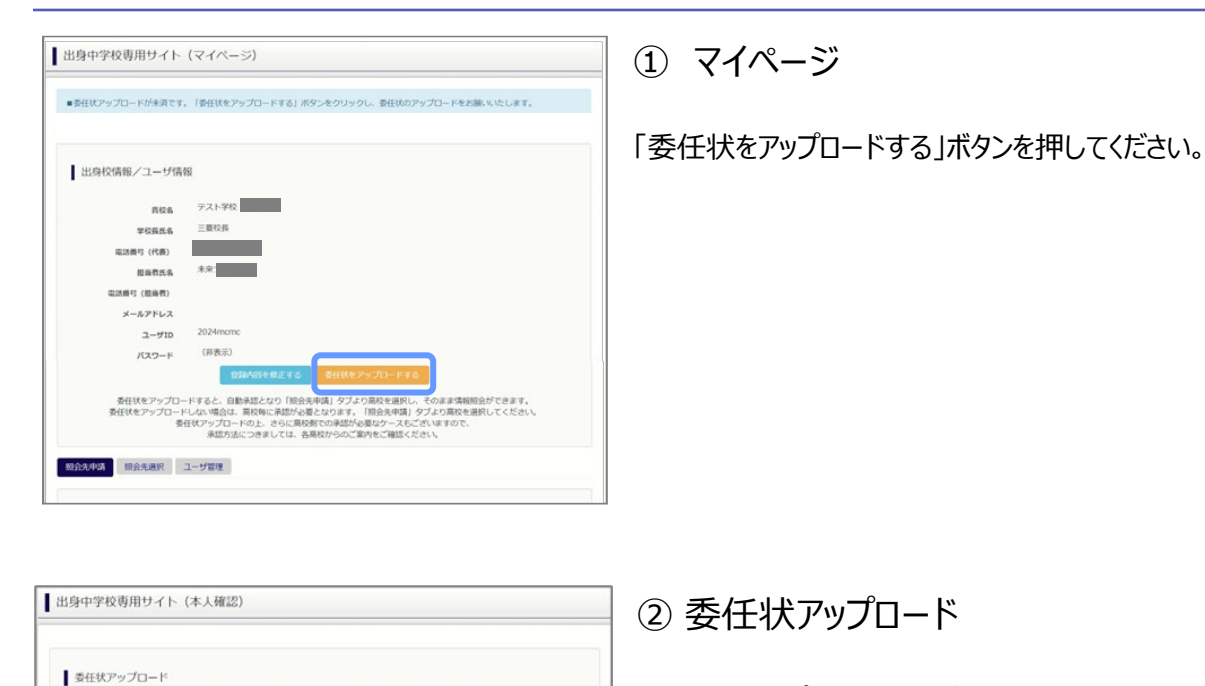

委任状をアップロードしてください。

※委任状の準備がお済でない場合は、上部の「委任状ダウンロード」ボタンから委任状をダウンロードして ください。出力後、所定の内容を記入・捺印の上、そのファイルを pdf 化するか、写真(画像)にして いただきアップロードをお願いいたします。

(委任状見本)

展る

|                                                            | ~                  | 1.de     | Pe     | 8.00        | *    | я.   |   |
|------------------------------------------------------------|--------------------|----------|--------|-------------|------|------|---|
| nireicompane)                                              |                    |          |        |             |      |      |   |
|                                                            |                    | \$15-81  |        |             |      |      |   |
|                                                            |                    | 0.76     |        |             |      |      | _ |
|                                                            |                    | 942.6 _  |        |             |      |      | _ |
|                                                            |                    | C118-9   | _      |             |      |      | _ |
|                                                            |                    | 2.00     |        |             |      |      |   |
|                                                            |                    |          |        |             |      |      |   |
| <ul> <li>miralcompanel3</li> <li>miralcompanel3</li> </ul> | 身中学校サイト<br>身中学校サイト | の担当者での受験 | 2.何 NH | 125 (12.003 | 國人標準 | 1含む) |   |
| 10000                                                      |                    |          |        |             |      |      |   |
| (代理人)                                                      |                    |          |        |             |      |      |   |
| 代理人)                                                       |                    |          |        |             |      |      |   |
| (PORA)<br>(ER                                              |                    | _        |        |             |      |      |   |
| 代理人)                                                       |                    |          |        |             |      |      |   |

上記ボタンより委任状をダウンロードし、所定の内容を記入及 そのファイルをPOF化。または写真(画像)のアップロードをま ※**アップロード育て後、希望の様会先学校へ申請をお願いいたし** 

委任状アップロード

ファイル連択 選択されていません

ファイル形式 pdf、jpg、jpeg、png ファイルサイズ「3MB」まで

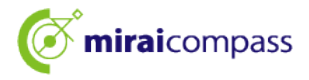

| ●委任状のアップロードが完了し<br>「股会先申請」タブより高校を送<br>目動承認となりそのまま情報明会<br>(高校によっては申請用キーワー) | ました。家だ甲 <b>請は完了していません。</b><br>RU「脱貨申請する」ボタンを押してください<br>できます。<br>ドの入力が必要です。また、高校棚での承認 | \。<br>1要を待つ場合があります。) |
|---------------------------------------------------------------------------|--------------------------------------------------------------------------------------|----------------------|
| 出身校情報/ユーザ情                                                                | 88                                                                                   |                      |
| 古校名                                                                       | テスト学校(五十届)                                                                           |                      |
| 学校摄氏名                                                                     |                                                                                      |                      |
| 電話員号 (代表)                                                                 | 090-1698-4663                                                                        |                      |
| Est                                                                       | A Report                                                                             |                      |
| 電話員号 (担当者)                                                                |                                                                                      |                      |
| メールアドレス                                                                   |                                                                                      |                      |
| ם-910                                                                     | 2024mcmc                                                                             |                      |
| パスワード                                                                     | (罪表示)                                                                                |                      |
|                                                                           | 登録時音を発正する                                                                            | HEIL在確認する            |
| 23会无理論 國会无選択                                                              | ユーザ管理                                                                                |                      |
| 服会先達加申請                                                                   |                                                                                      |                      |
| -<br>照会を希<br>※ 根会は<br>※一度に                                                | 望する学校を選択し、「照会申請する」ボタ<br>、申請が承認され次第可能になります。<br>申請できるのは20校までとなります。                     | レセクリックしてください。        |
|                                                                           | 通んでください 👻                                                                            |                      |
|                                                                           | 選んでください                                                                              | ~                    |
|                                                                           | H R                                                                                  |                      |
|                                                                           |                                                                                      |                      |
| 選択中の学校                                                                    |                                                                                      |                      |

③ 申請先の学校を選択

マイページの「照会先申請」タブから、申請先の学校 (福井工業高等専門学校)を選択して「照会申 請する」ボタンを押してください。(照会に対応してい ない学校は表示されません。)

| 出身中学校専用サイト                      | (マイページ)                                                                                                    |    |
|---------------------------------|----------------------------------------------------------------------------------------------------|----|
| ■服会申請が完了しました。                   |                                                                                                    | (4 |
| 出身校情報/ユーザ情報                     | ę.                                                                                                    |    |
| 西松岛                             | テスト学校                                                                                                    | 自自 |
| 学校展氏名                           | 三要校長                                                                                                    |    |
| 電話曲号 (代表)                       |                                                                                                    | 译  |
| 担当有氏名                           | 2.R                                                                                                    | ~  |
| 電話冊号 (臨高者)                      |                                                                                                    | 材  |
| メールアドレス                         |                                                                                                    | 1X |
| ユーザロ                            | 2024mmc                                                                                                    |    |
| バスワード                           | (非表示)                                                                                                    |    |
| 照会先追加申請<br>照会を希<br>※取会は<br>※一度に | まする時代を用い 「残会中残する」ボタンをクリックしてください。<br>中級が決定され、「おり」なります。<br>特別ででき、「なり」なります。<br>周んでください。                                                                                                    |    |
| 1 max                           | Raik*<br>(#XT-556//<br>(#XT-556// |    |

④ 照会申請完了·自動承認

自動承認となりそのまま情報照会ができます。「照会先 選択」タブより照会先学校(福井工業高等専門学 校)を選択の上次へ進んでください。

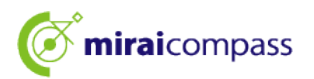

## (2)-3 申請用キーワード入力・申請(B)

| Ir                                                                                                    |                          |
|----------------------------------------------------------------------------------------------------|--------------------------|
| 出身中学校専用サイト(マイページ)                                                                                                    |                          |
| ●多任状アップロードが未満です。「多任状をアップロードする」ボタンをクリックし、多任状のアップロードをお願いいたします。                                                                                                    |                          |
| 出身校備報/ユーザ情報                                                                                                    | マイページの「照会先申請」タブから、申請先の学校 |
| #### 721-学校                                                                                                    |                          |
| 目の第 2000年<br>学校展氏名 三朝代長                                                                                                    | (福井丁業高等専門学校)を選択してください。   |
| 电波频号 (代表)                                                                                                    |                          |
| 短岛教氏名 未荣                                                                                                    | (照会に対応していない学校は表示されません。)  |
| 電送冊可 (図画作)                                                                                                    |                          |
| メールアドレス<br>ユーザID 2024mome                                                                                                    |                          |
| /(スワード (評表示)                                                                                                    |                          |
| の加小的を成正する 基任状をアップロードする                                                                                                    |                          |
| 泰任状をアップロードすると、自動発起となり「銀合洗申項」タブより開校を選択し、そのまま情報服合ができます。<br>委任状をアップロードしない場合は、農物時に活起が必要となります。(銀合決申項」タブより開校を選択してください。<br>委任状アップロードルと、など思想性での提供が感知なースをごいますので、<br>承認力法につきましては、各員校からのご類的をご確認ください。                                                                                                    |                          |
| (1) 「「「「」」」「「」」」「「」」」」「「」」」」「「」」」」「」」」「」」」                                                                                                    |                          |
|                                                                                                    |                          |
| 然至九志却中间                                                                                                    |                          |
| 照会を希望する学校を選択し、「照会申請する」ボタンをクリックしてください。<br>※照会は、申請が発起されび焼可能によります。<br>※                                                                                                    |                          |
| M-MARCEONAZONA CCLADA 9.                                                                                                    |                          |
|                                                                                                    |                          |
| 2 R                                                                                                    |                          |
| 選択中の学校                                                                                                    |                          |
| 学なる 中国相キーシート 通知の構築<br>作品用モークードとは                                                                                                    |                          |
| 肥金403.9 &                                                                                                    |                          |
|                                                                                                    |                          |
|                                                                                                    | _                        |
|                                                                                                    |                          |
|                                                                                                    |                          |
|                                                                                                    |                          |
|                                                                                                    | 1                        |
| NAMES T-ARE                                                                                                    |                          |
| RA+'0addill                                                                                                    | ② 中請用キーワート入力             |
| 熊会先追加中国                                                                                                    |                          |
| 照会を希望する学校を選択し、「照会申請する」ボタンをクリックしてください。<br>※照会は、申請が承認され次第可能になります。                                                                                                    |                          |
| ※一復に申請できるのは20校までとなります。                                                                                                    | 申請先学校から受け取った申請用キーワードを入力し |
| 通んでください マ                                                                                                    |                          |
|                                                                                                    | 「照会申請する」ボタンを押してください。     |
| 386020                                                                                                    |                          |
| 学校会     中訪用キーワード 選択機能 test-DCSテスト用学校2 (単調用語: 4/19~3/31)     アフロ (#100110)     世話の目的     世話の目的     世話の     世話の目的     世話の     世話の      世話の      世話の     世話の     世話 |                          |
| test-DCS本面積認用学校(中面開題:4/1~ 配 副PMB                                                                                                    |                          |
| 3(31)                                                                                                    |                          |
| NE2-INF # 3                                                                                                    |                          |
|                                                                                                    |                          |

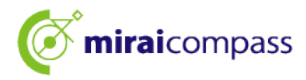

| 出身中学校専用サイト                        | (マイページ)                                      |               |
|-----------------------------------|----------------------------------------------|---------------|
| ■委任状アップロードが未満です。<br>■協会申請が完了しました。 | 「委任状をアップロードする」ボタンをクリックし、委任状のアップロードをお願いいたします。 | ③ 照会日         |
| ┃ 出身校情報/ユーザ情                      | ξ.                                           | 本校にて、申        |
| 責役名                               | テスト学校                                        |               |
| 学校展氏岛                             | 三面校務                                         | (メールアドし       |
| 電話番号 (代表)                         |                                              |               |
| 提当者氏名                             | 2.5                                          | - ルが届きま       |
| 電話番号(整座看)                         |                                              | 7773 /III C 0 |
| メールアドレス                           |                                              |               |
| ユーザロ                              | mcmc2024                                     |               |

③ 照会申請完了・承認未済
本校にて、申請内容の確認と承認を行います。
(メールアドレスを登録している場合承認・否認のメールが届きます。)

※承認のため、本校からお問合せさせていただく場合があります。 ※承認には時間がかかる場合があります。

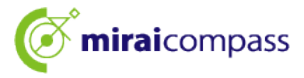

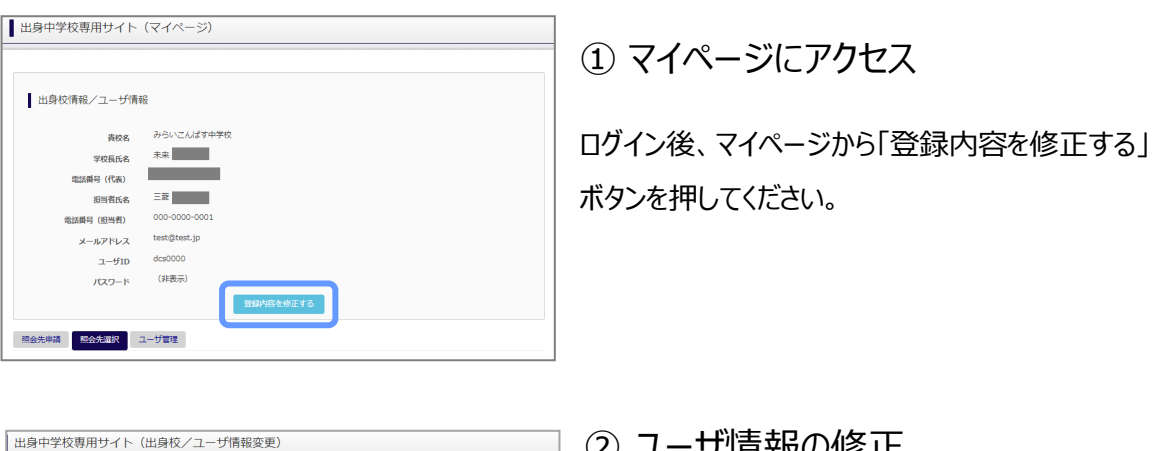

 ユーザ情報の修正 出身校情報/ユーザ情報 ユーザ情報の修正を行い、「更新」ボタンを押すと、 貴校名 みらいこんばす中学校 未来員 学校長氏名 ユーザ情報の修正は完了です。 電話番号(代表) 000-0000-0 相当者氏名 \* 三菱 花子 000 - 0000 - 0001 電話番号(担当者) メールアドレス test@test.jp ※「@e-shiharai.net」からのEメールが受信できるように設定してください。 desi desi パスワード変更\* ○する ⊛ しない

## (4) ユーザ情報の追加手順(共通)

戻る 更新

(3) ユーザ情報の変更手順(共通)

| 身中学校専用サイト(        | マイページ)                                                                                |              |
|-------------------|---------------------------------------------------------------------------------------|--------------|
|                   |                                                                                       |              |
|                   |                                                                                       |              |
| 出身校情報/ユーザ情報       |                                                                                       |              |
| 書約名               | みらいこんぱす中学校                                                                            |              |
| 学校長氏名             | 未来 茵                                                                                  |              |
| 電話番号(代表)          | 000-0000-0000                                                                         |              |
| 担当者氏名             | 三菱 花子                                                                                 |              |
| 電話番号(担当者)         | 000-0000-0001                                                                         |              |
| メールアドレス           | test@test.jp                                                                          |              |
| ユーザID             | dcs0000                                                                               |              |
| バスワード             | (非成不)                                                                                 |              |
| _                 | 登録内容を修正する                                                                             |              |
| 会先申請 照会先選択 그-     | ザ管理                                                                                   |              |
|                   |                                                                                       |              |
| ±=+===+=+=+=+==== |                                                                                       |              |
| 和水豆球ユージ情報         |                                                                                       |              |
| -                 | ーザID・ mirai0000 (半角束板中                                                                | 6文字以上10文字以下) |
| 担                 | <b>诸氏名*</b> 朱来 太郎                                                                     |              |
|                   |                                                                                       |              |
| 177-5 (I          | ·····                                                                                 |              |
| 7,20-1-1          | *F記の条件を満たすバスワードを設定してください。                                                             |              |
|                   | <ul> <li>・文字数は[8文字以上16文字以下]で設定してください。</li> <li>・使用できる文字は[「半角英字」と「半角数字」]です。</li> </ul> |              |
|                   | ・[「半角英字」と「半角数字」の組合せ ] で設定してください。<br>・アルファベットの「大文字と小文字を区別 ] しています。                     |              |
|                   | 章 臻                                                                                   |              |
|                   |                                                                                       |              |
|                   |                                                                                       |              |
| 参照ユーザー覧           |                                                                                       | V            |
| ユーザID             | 担当者氏名                                                                                 | 最終ログイン日      |
| mirai0000 未来 太    | 5                                                                                     |              |
| H + 1-1/1         | ₩ И                                                                                   |              |
|                   |                                                                                       |              |
| ^                 |                                                                                       |              |

① マイページにアクセス

コグイン後、マイページから「ユーザ管理」タブを選択後、 新規ユーザ情報を入力して登録をしてください。 登録を行うと、参照ユーザ一覧に追加されます。

※ユーザの追加では照会先選択で、出願やイベント 状況の確認(一覧表の pdf・Excel 出力含む)のみ 行うことが可能です。照会先 申請や、ユーザ情報の 修正等はできませんのでご注意ください。

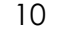

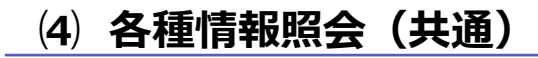

| 山身中子似寺府 |           | (1)                                |
|---------|-----------|------------------------------------|
| ログイン    |           |                                    |
|         | みらいこんばす中  | 学校のご担当者様                           |
|         | 登録したユーザII | >とパスワードをご入力のうえ、「ログイン」ボタンをクリックしてくださ |
|         | ユーザID*    |                                    |
|         | パスワード*    |                                    |
|         |           | 戻る                                 |

#### ①ログイン

登録した ID とパスワードを入力して「ログイン」ボタンを押 してください。

| 出身校情報/ユーザ情          | 報             |
|---------------------|---------------|
| 責权名                 | みらいこんばす中学校    |
| 学校展氏名               | 未来 翼          |
| 電話番号 (代表)           | 000-0000-0000 |
| 担当者氏名               | 三鞭 花子         |
| 電話番号 (担当者)          | 000-0000-0001 |
| メールアドレス             | test@test.jp  |
| ユーザID               | dcs0000       |
| パスワード               | (非表示)         |
|                     | 登録内容を修正する     |
| 1金先申請 <u>照会先</u> 選択 | ユーザ管理         |
| 照会先選択               |               |

#### ②照会先の選択

ログイン後のマイページ「照会先選択」から、本校(福井 工業高等専門学校)を選択してください。

※(「未承認」の場合でも表示されます。)

|       |            |                          | 照会               |  |
|-------|------------|--------------------------|------------------|--|
|       |            |                          | - 22/ 5/ 51/     |  |
|       |            | 出願・合否情報<br>(公園期間・21/4/1/ | 版照会<br>~22/3/31) |  |
|       |            |                          |                  |  |
| 出願状況照 | 絵 (ミライコン/  | 《ス高等学校(デモ用))             |                  |  |
|       | 入助区分       | ~                        |                  |  |
|       | データ並び順1    | ×                        |                  |  |
|       | データ並び順2    | Y                        |                  |  |
|       | at history | ~                        |                  |  |
|       | テータ重び開3    |                          |                  |  |

#### ③各種情報照会

照会したい内容を選択し「検索」ボタンを押すと申込状 況を照会できます。

※pdf(一部 Excel 含)で一覧の出力が可能です。

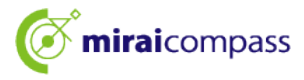

## よくある質問

| 質問             | 回答                                              |
|----------------|-------------------------------------------------|
|                | 「在籍確認(電話発信)」ボタンを押してから、1分                        |
| 認証コード案内の電話はどの  | 以内に入電があります。1 分を経過して入電がない                        |
| くらいでかかってきますか。  | 場合は「もう一度認証コードを聞く」ボタンを押すか、                       |
|                | お手数ですがはじめからやり直してください。                           |
| 認証コードの有効期間は?   | 10 分です。                                         |
| 認証コードを間違えて入力した | 5回まで入力を試すことができます。                               |
| 場合はどうなりますか。    | 5回を超えると最初からやり直しとなります。                           |
|                | 委任者情報(住所・学校名・電話番号・役職・                           |
| 委任状の様式は?       | 氏名・押印)、代理人情報(氏名)が必要です。                          |
|                | ※委任状は出身中学校専用サイトから出力可                            |
| 委任状のアップロード可能な  |                                                 |
| ファイルの形式は?      | ישאני, זאפי, זאפי, אווא <i>ובאזאטר כרו</i> דיים |

| 出身中学校専用サイト                 | (学校選択)                                                                     |                                |         |  |
|----------------------------|----------------------------------------------------------------------------|--------------------------------|---------|--|
| 自分の学校を選択し口<br>員校を選<br>ユーザ智 | グイン (ユーザ登録済みの方)<br>肌のうえ、「ログインへ」ボタンをクリック<br>掛かを済みてない場合は、下記「ユーザ登録<br>思んてください | わしてください。<br>1する方はこちら」からおす<br>マ | 続きください。 |  |
|                            | 選んでくだけい<br>選んでくだけい                                                         | ~                              |         |  |
|                            | 責役名<br>ログイン・                                                               |                                |         |  |
|                            | 22                                                                         |                                |         |  |

※その他の「よくある質問」は出身中学 校専用サイトの画面上部よりご確認可 能です。

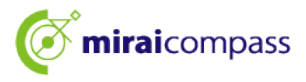